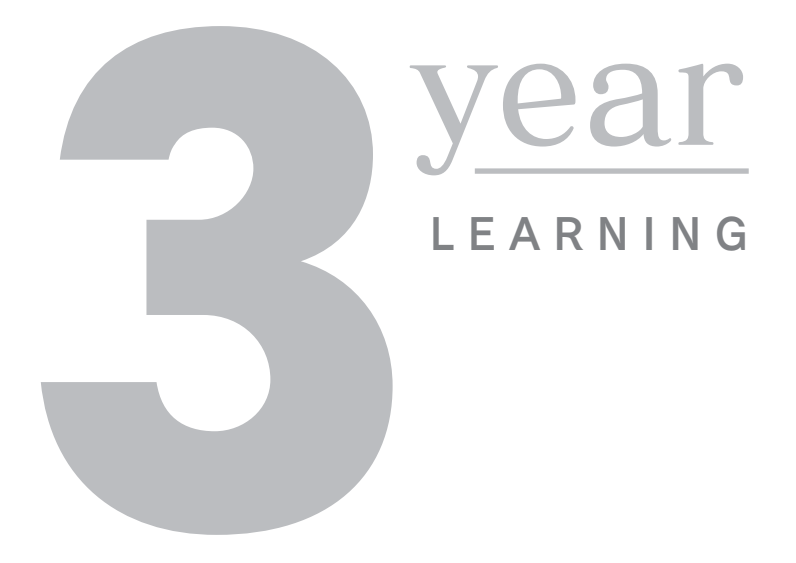

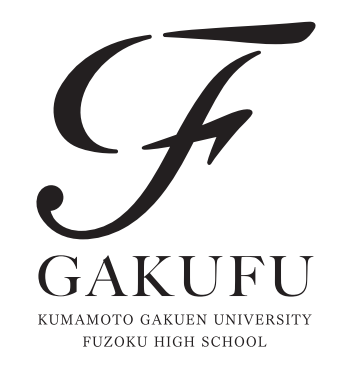

# 令和7年度 (2025年度) 生徒募集要項

本校では miraicompass を利用したインターネット出願を行います。 出願にあたっては、インターネットによる 登録・各種支払および書類提出による手続きが必要です。 この募集要項をよく読んで、間違いのないよう手続きを行ってください。

<sup>学校法人熊本学園</sup> 熊本学園大学付属高等学校

#### 1. 募集人員 360 名

#### 2. 出願資格

①奨学生・専願生試験は令和7年3月に中学校卒業見込みの者
 ②専願生試験については本校を第一志望とする者
 ③一般生試験は令和7年3月に中学校卒業見込みの者、または過年度に中学校を卒業した者

#### 3. 入学試験区分およびスケジュール

- ●奨学生試験、専願生試験、一般生試験の3 種類の試験があります。
- ●専願生試験の合格者は、必ず本校に入学しなければなりません。
- ●奨学生の特典・専願生の待遇については、4ページを参照してください。
- ●奨学生試験と一般生試験の合格者は、入学の義務づけはありません。
- ●奨学生と専願生の併願はできません。
- ●病気その他やむを得ない事情により、専願生試験を受験することができなかった者で、その理由が 出身中学校長によって証明された者には、一般生入試日に追試験を実施する予定です。

|          | 奨学生試験                        | 専願生試験                  | 一般生試験                       |
|----------|------------------------------|------------------------|-----------------------------|
| 出願手続     | 出願書類を                        | インターネット出<br>中学校でとりまとめで | 願情報を入力後、<br>て、簡易書留(郵送)または持参 |
| 出願情報入力期間 | 令和6年12月 2日(月) ~              | ·令和7年1月 9日(木)          | 令和6年12月 2日(月) ~ 令和7年2月4日(火) |
| 受験料納入期間  | 令和6年12月 9日(月) ~ 令和7年1月 9日(木) |                        | 令和7年 1月27日(月) ~ 令和7年2月4日(火) |
| 出願書類     | 令和7年 1月 8日(水)~               | ·令和7年1月10日(金)          | 令和7年 2月 4日(火) ~ 令和7年2月6日(木) |
| 受付期間     | ※簡易書留(郵送)の場合…                | 受付期間内に本校必着 ※           | 本校持参の場合…受付時間は午前9時~午後4時30分   |
| 入試期日     | 令和7年1月                       | 22日(水)                 | 令和7年2月14日(金)                |
| 試験会場     | 本校の                          | Dみ                     | 本校のみ                        |

※令和7年度入試より天草会場での実施はとりやめます。

#### 4. 受験料 10,000 円

miraicompass(WEB)のインターネット出願サイトからクレジットカードやコンビニなどでお支払い ください。

※受験料納入後、なんらかの事情により受験をとりやめる場合、本校事務室までご連絡ください。 但し、いかなる理由があっても返金はいたしません。

5. 試験科目および試験時間 ●受付 / 7:20 ~ 8:10 ●諸注意 / 8:30 ~

| 教科       | 围語                | 社 会                 | 数学                  |    | 理 科                 | 英語                  | (試験終了後)              |  |
|----------|-------------------|---------------------|---------------------|----|---------------------|---------------------|----------------------|--|
| 試験<br>時間 | 9:00<br>5<br>9:50 | 10:20<br>5<br>11:10 | 11:40<br>5<br>12:30 | 昼食 | 13:20<br>5<br>14:10 | 14:40<br>5<br>15:30 | 個人面接<br>または<br>受験校調査 |  |

※奨学生試験、専願生試験、一般生試験とも国語、社会、数学、理科、英語の5教科です。

※試験時間・配点は各教科 50 分・100 点です。

※英語はリスニングテストを含みます。

※奨学生試験と専願生試験は同一問題です。

※専願生試験は、試験終了後に個人面接を実施します。

※奨学生試験と一般生試験は、試験終了後に受験校調査を実施します。これは、本校以外に受験する 予定の学校を答えてもらうものです。調査結果は、集計して本校への入学が見込まれる人数を検討 するための資料とします。調査は受験生一人ひとりの合否を判定するために行うものではなく、合否 とは全く関係がありません。なお、調査への協力は任意です。

- 6. 入学試験会場の下見について
  - ●入学試験日前日の午後4時~午後5時に、試験会場の下見をすることができます。
  - ●下見で来校する際は、大学正門から高校への進入ができません。産業道路から入り、人工芝グラウンド 隣接の駐車場・駐輪場をご利用ください。
  - ●受付を行いますので、受験票と上履き・靴袋を持ってきてください。校内への立入は受験生のみとします。
- 7.入学試験当日の交通アクセスについて
  - ●自転車・車両の道順をご確認ください。試験当日、車は大学正門からの進入をお願いします(矢印は 進行方向)。
  - ●駐車スペースには限りがあるため、校内への駐車はご遠慮ください。
  - ●近隣小中学校の登下校の時間帯は、本校周辺は非常に混雑します。交通事故に十分注意してください。
  - ●近隣小学校の通学路は、時間帯による交通規制が敷かれています。周辺道路上での乗り降りや待ち 合わせは、渋滞・事故の原因となりますので、お控えください。
  - ●周辺商業施設(ショッピングモール・コンビニ等)への無断駐車は、他の利用者の迷惑になりますので、 ご遠慮ください。本校近隣の周辺施設の駐車場を乗降場所や待ち合わせ場所に利用することもお控え ください。

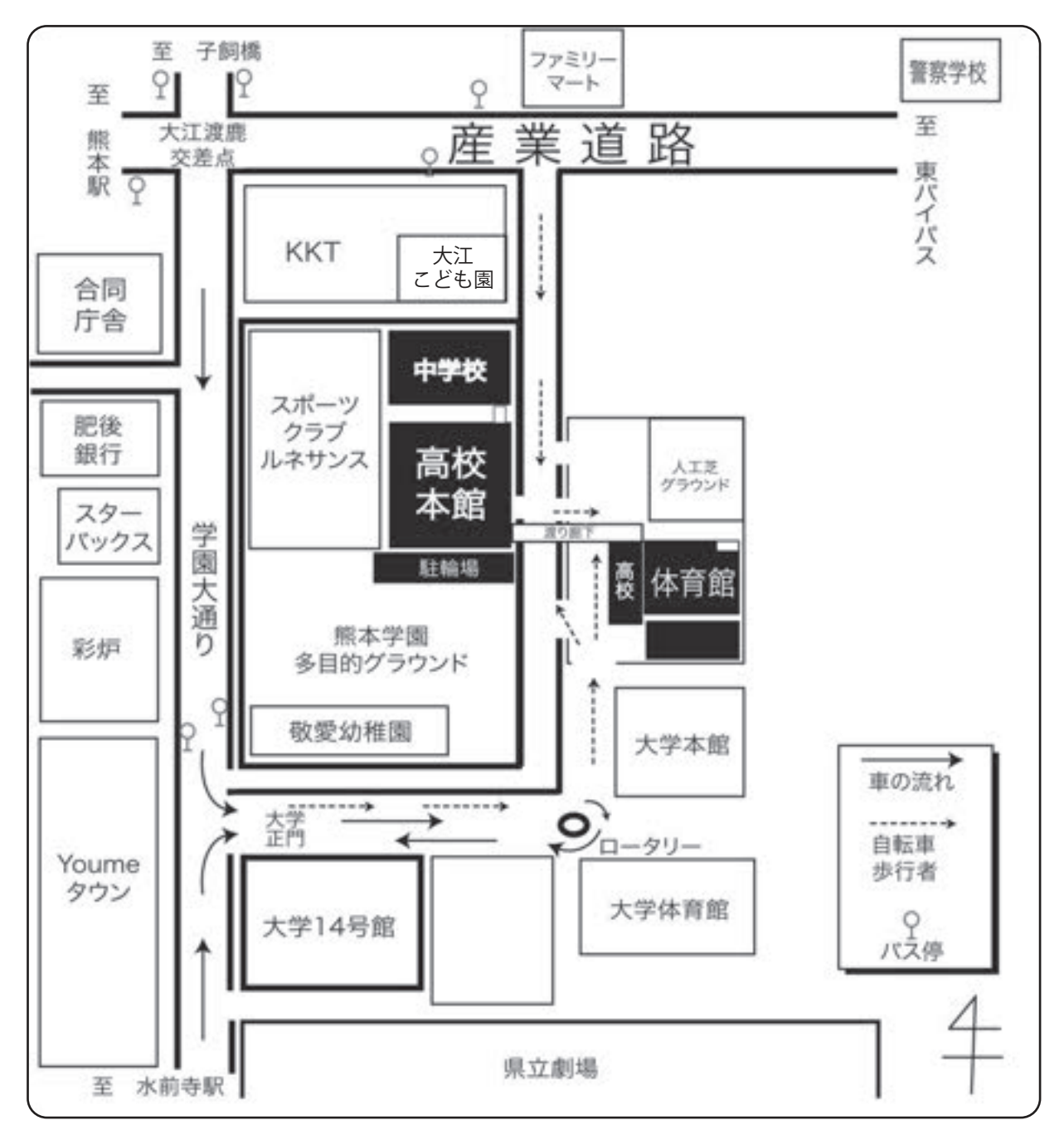

#### 8. 入学試験当日について

- ●受験生は「体育館」から入場してください。
   ※入場開始:7時20分~
- ●自転車は、駐輪場に駐輪し、必ず施錠をしてください。
- ●靴・傘、その他の所持品などは各自で管理してください。
- ●試験当日は余裕を持って登校してください。
- ※8 時 10 分までに受付を済ませてください。
- ●受験生以外の方(保護者・先生)の校舎内(体育館含む)への立入はできません。保護者控室は設置しませんので、ご了承ください。

#### ①持ってくるもの

- 1. 受験票
- 2. 上履き・靴袋
- 3. 筆記用具(鉛筆、シャープペンシル、消しゴム、鉛筆削り)・定規・コンパス
- 4. 昼食・水筒など(各自で準備してください。全科目の試験が終了するまで校舎外へ出ることは できません。)

#### ②受験上の注意

- 1. 各時限とも、試験開始5分前には入室し、着席してください。
- 2.20分以上の遅刻者は、その時限の教科の試験を受験することはできません。
- 筆記用具のほかに、定規、コンパスの使用は認めますが、分度器や分度器機能の付いた定規・ コンパスの使用は認めません。筆記用具、定規、コンパスなどは、必要以上に文字や柄の入って いないものを準備してください。
- 4. 試験時間中の時刻の確認は試験場(教室)の壁掛け時計で行ってください。個人で準備した腕時計 などの使用は認めません。机上に置くこともできません。
- 5.携帯電話、スマートフォン等の電子機器を試験場に持ち込んではいけません。
- 試験時間中にハンカチやティッシュペーパーを使用する場合は、文字や柄の入っていない無地の ものを準備してください。
- ひざ掛けの使用は認めません。制服の上着やコートをひざ掛けに使うことも認めません。なお、 試験場には暖房が入っています。

#### ③その他

- 1. 受験票に受験上の注意が載っています。事前によく確認しておいてください。
- 2. 受験生に対し、こちらから入学試験に関する連絡をすることがあります。その際は、本校ホームページ や登録のメールアドレス宛へお知らせいたします。

#### 9. 合格発表

受験生の合否結果は、WEB合否照会サイトにて発表します。校内掲示および本校ホームページでの発表は 行いません。電話・FAX・メールなどによる合否のお問い合わせにはお答えいたしかねますので、ご 了承ください。

中学校長宛には、受験生の合否一覧表を送付します。

#### WEB 合否照会サイト URL https://www.go-pass.net/kmgkh/

 ①WEB合否照会サイトへアクセスします。「結果を見る」ボタンを押します。
 ②ログインIDには受験番号、パスワードには出願時に設定したパスワードを 入力して、ログインしてください。

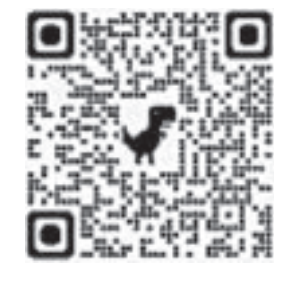

※パスワードを忘れた場合は、出願サイトにログインの上、

マイページより確認してください。

|      | 奨学生試験     | 専願生試験      | 一般生試験             |
|------|-----------|------------|-------------------|
| 合否確認 | 令和7年1月28日 | ∃(火)16:00  | 令和7年2月20日(木)16:00 |
| 閲覧期間 | ~令和7      | 7年3月18日(火) | ~令和7年3月18日(火)     |

#### 10. 入学時納入金 100,000 円

#### 11. 奨学生の特典・専願生の待遇

●S奨学生・A奨学生に対しては、授業料から就学支援金支給限度額を差し引いた額を奨学金として 支給し、入学金・教育充実費・施設設備費を免除します。

●S 奨学生には上記の特典に加え、月額 30,000 円(年額 360,000 円)の奨学金を支給します。

●S奨学生、A奨学生としての待遇は、原則として在学中の3年間です。

●B奨学生に対しては、入学金 100,000 円のうち、50,000 円を免除します。

●専願生試験の合格者で、入試の得点が奨学生のS・A・Bの各合格最低点以上の人には、それぞれ S 奨学生待遇、A 奨学生待遇、B 奨学生待遇として上記の特典を与えます。

#### 12. 校納金等

| 名称    | 区分                 | 金額           | 月額                                                 | 備考                                                                               |  |  |
|-------|--------------------|--------------|----------------------------------------------------|----------------------------------------------------------------------------------|--|--|
|       | 授業料 32,500円        |              |                                                    | ①実際に納入する授業料は、左記<br>金額から就学支援金支給限度額<br>を差し引いた額です。                                  |  |  |
| 校納金   | 施設設備費              | 10,000円      | 43,900円                                            | ②本校または付属中学校に兄弟姉                                                                  |  |  |
|       | 教育充実費              | 1,400円       |                                                    | 妹が同時に在学する場合、原則<br>として弟または妹については、<br>授業料の半額を免除します。た                               |  |  |
|       | 奨学会費(保護者会費) 2,700円 |              | 授業料の半額を免除します。た<br>だし、弟または妹が高校生の場<br>合は、授業料から就学支援金支 |                                                                                  |  |  |
| 委託徴収費 | 生徒会費               | 400円         | 4,100円                                             | 給限度額を差し引いた額の半額<br>を免除します。                                                        |  |  |
|       | 卒業準備金              | 1,000円       |                                                    | ③令和7年度分については、金額<br>を変更することがあります。                                                 |  |  |
| その他   | ICT教育充実費           | 月額 3,0       | 00円 程度                                             | ICT教育を充実させるため、<br>授業や家庭学習で使用する PC の<br>購入費用を徴収します。徴収方<br>法については、入学後にお知ら<br>せします。 |  |  |
|       | 諸費                 | 年度初め<br>一括徴収 | に上記金額と<br>します。                                     | は別に諸費(学年毎に異なる)を                                                                  |  |  |

#### 13. 入学手続きについて

- ① WEB 合否照会サイトの合格通知書をご確認ください。
- ②「合格者向け書類ダウンロードサイトへ」をクリックします。必ず、全てのファイルをダウンロードして、 ご確認ください。
- ●合格発表後、試験に合格し入学を希望する者は期限内に所定の手続きをしてください。
- ●奨学生試験および一般生試験の合格者に入学の義務はありませんが、入学手続きが期日までに完了しない場合は、入学資格を取り消します。
- ●「合格者向け書類ダウンロードサイト」より入学確約書をダウンロード後、A4 用紙(白)に印刷し、 必要事項を記入・捺印し、令和7年3月18日(火)の入学説明会に持参してください。入学説明会に 欠席した場合は、入学の意思がないものとみなし、入学資格を取り消します。
- ●既納の受験料・入学金は理由の如何を問わず返還しません。

| ,<br>I                                | 合格区分        | 手 続 内 容                                                                                                    | 入学説明会                                                                                           |
|---------------------------------------|-------------|----------------------------------------------------------------------------------------------------|-------------------------------------------------------------------------------------------------|
|                                       | S奨学生        | ●入学金 100,000 円については免除します。                                                                                                    |                                                                                                 |
| 奨学                                    | A奨学生        | ●入学金 100,000 円については免除します。                                                                                                    |                                                                                                 |
| 生                                     | B奨学生        | <ul> <li>入学金100,000円のうち50,000円を、</li> <li>令和7年2月5日(水)までに本校指定の</li> <li>入学金決済サイトで納付してください。</li> <li>入学金の残金50,000円は免除します。</li> </ul>                                         | 今刊7年                                                                                            |
|                                       | 専願生         | <ul> <li>●入学金 100,000 円を、</li> <li>令和7年2月5日(水)までに本校指定の</li> <li>入学金決済サイトで納付してください。</li> </ul>                                                                              | <ul> <li>予和7年</li> <li>3月18日(火)</li> <li>10:00~</li> <li>会場:本校体育館</li> <li>「合格者向け書類ダ</li> </ul> |
| 専                                     | S 奨学生<br>待遇 | ●入学金 100,000 円については免除します。                                                                                                    | ウンロードサイト」<br>より入学確約書をダ<br>ウンロード後、A4用<br>紙(白)に印刷し 必要                                             |
| ····································· | A 奨学生<br>待遇 | ●入学金 100,000 円については免除します。                                                                                                    | 事項を記入・捺印し、<br>受験票とともに持参<br>してください。                                                              |
|                                       | B 奨学生<br>待遇 | <ul> <li>●入学金 100,000 円のうち 50,000 円を、</li> <li>令和7年2月5日(水)までに本校指定の</li> <li>入学金決済サイトで納付してください。</li> <li>●入学金の残金 50,000 円は免除します。</li> </ul>                                 |                                                                                                 |
| 一<br>般<br>生                           | 一般生         | <ul> <li>入学金 100,000 円のうち 50,000 円を、<br/>令和7年2月28日(金)までに本校指定の<br/>入学金決済サイトで納付してください。</li> <li>入学金の残金 50,000 円を、<br/>令和7年3月17日(月)までに本校指定の<br/>入学金決済サイトで納付してください。</li> </ul> |                                                                                                 |

14. 入学金の決済について

### 入学金決済サイトURL

https://mirai-compass.net/ent/kmgkh/common/login.jsf

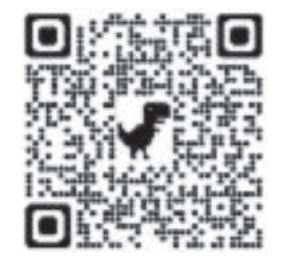

#### インターネット入学金決済の手順

- ①「入学金決済サイトへ」をクリックまたは上記URLへアクセスします。
- ② お支払い内容の選択…「入学金」を選択し、「お支払い画面へ」をクリックします。
- ③ お支払い方法の選択…ご希望のお支払い方法を選択し、「お支払い情報入力画面へ」をクリックします。
   ④ お支払い金額を確認し、お支払い情報を入力します。お支払い申込み完了後、入力したメールアドレス宛に
- 申込み完了のメールが届きます。マイページに戻ると、決済情報の一覧が表示されます。

※お支払方法により、事務手数料が異なります。ご確認の上、お手続きください。 ※一旦納入された入学金は、いかなる理由があっても返金はいたしません。

#### 15. 選抜クラス

難関大学・学部への進学を考えている生徒を対象に、1 クラス(約 40 名)設置します。
※入学説明会で希望者を募り、希望者の中から入学試験の成績等で選抜します。
※カリキュラム、使用教材、授業進度は他のクラスと変わりません。
※部活動への入部制限などはありません。
※2 年次、3 年次は、進級時に全体から希望者を募り、再編成します。

#### 16. スポーツ専願生

「スポーツ専願生」とは、本校部活動の指定種目(体操・水球・野球・ボート・サッカー・バドミントン)で 優れた才能を持ち、中学校と本校との話し合いで受験が認められた人です。希望者は中学校担任を通 じて本校部活動顧問へ問い合わせてください。申し出期間は共通テスト終了後から11月末日までと します。

#### 17. 受験上の配慮に関するご相談

本校を受験するにあたり、身体上の障がい等により特別な配慮を希望する場合は、本校教務部入試係 までご相談ください。相談の申し出期間は令和6年12月20日(金)までとします。

※相談の内容によっては対応に時間を要することもありますので、できるだけ早い時期にご相談 ください。

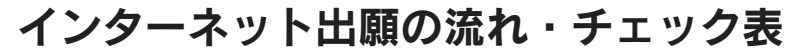

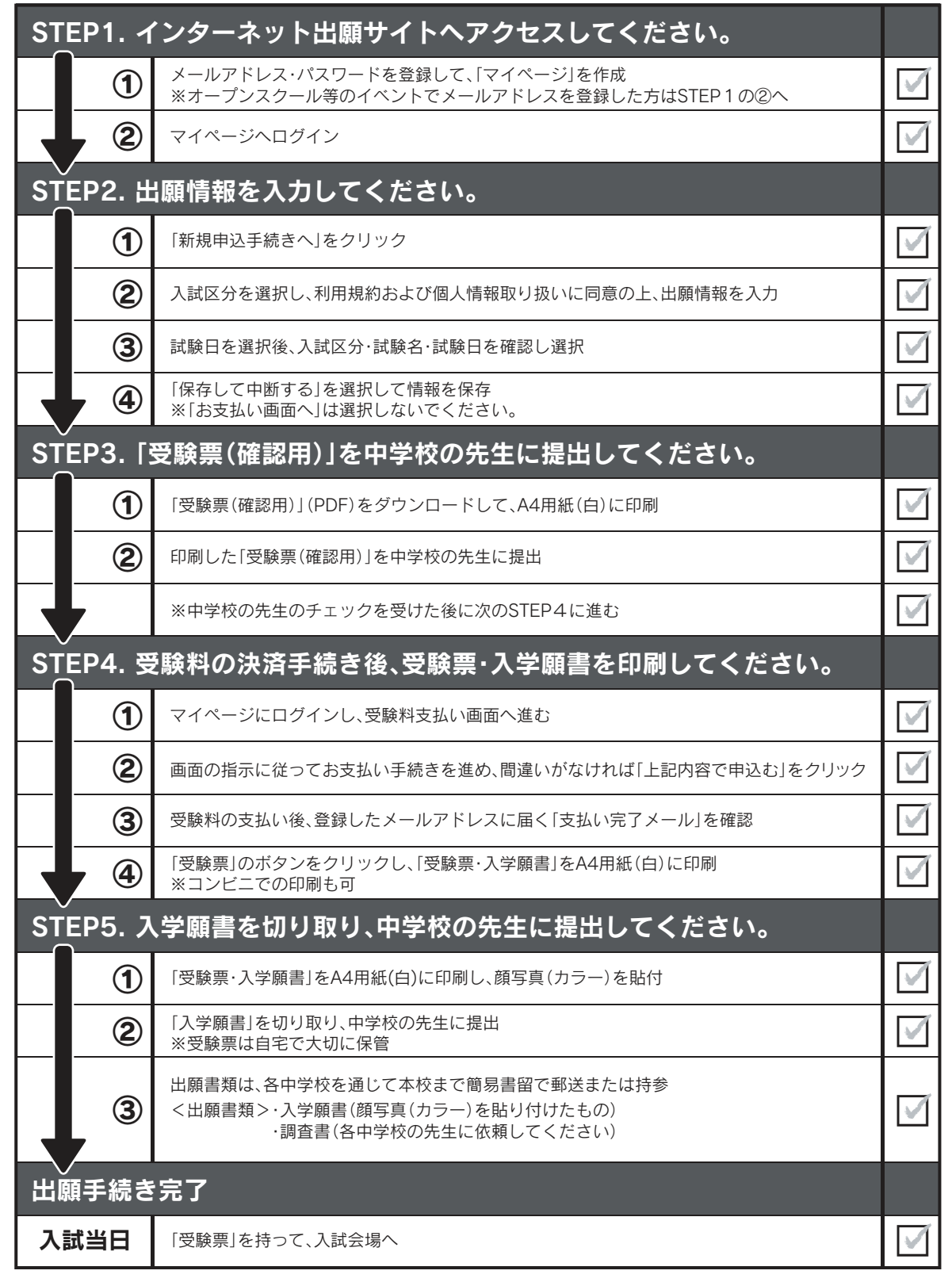

※出願書類は各中学校でとりまとめ、本校へ簡易書留で郵送または持参することになっています。 ※調査書は熊本県公立高校と、同一のものとします。

※インターネットによる出願登録と、受験料の支払い、出願書類の提出をもって、出願は完了します。

## STEP 1. インターネット出願サイトヘアクセスしてください。

本校ホームページまたは、右側の QR コードから出願サイトへアクセスしてください。

①メールアドレス・パスワードを登録して、「マイページ」を作成

(miraicompass を初めて利用される方のみ) 出願サイトのご利用には、メールアドレスの登録が必要となります。 登録いただいたメールアドレスは、手続き完了メールの送信、緊急連絡等に利用します。 ※パソコン・スマートフォン・タブレット端末のものだけではなく、携帯電話のメー ルアドレスにも対応しています。

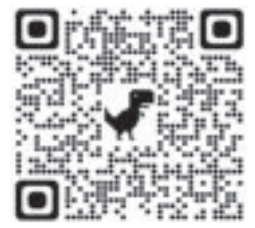

登録したメールアドレスは「@e-shiharai.net」からの Eメールが受信できるように設定してください。

#### ②マイページへログイン

既にオープンスクール等のイベントでメールアドレスを登録している場合は、同じメールアドレスを使用 してください。また、本校以外の miraicompass サイトでメールアドレスを共通 ID としてご登録済みの方は、 再度のご登録は不要です。追加出願など複数の入試を出願する場合も、必ず同じメールアドレスでログイン してください。

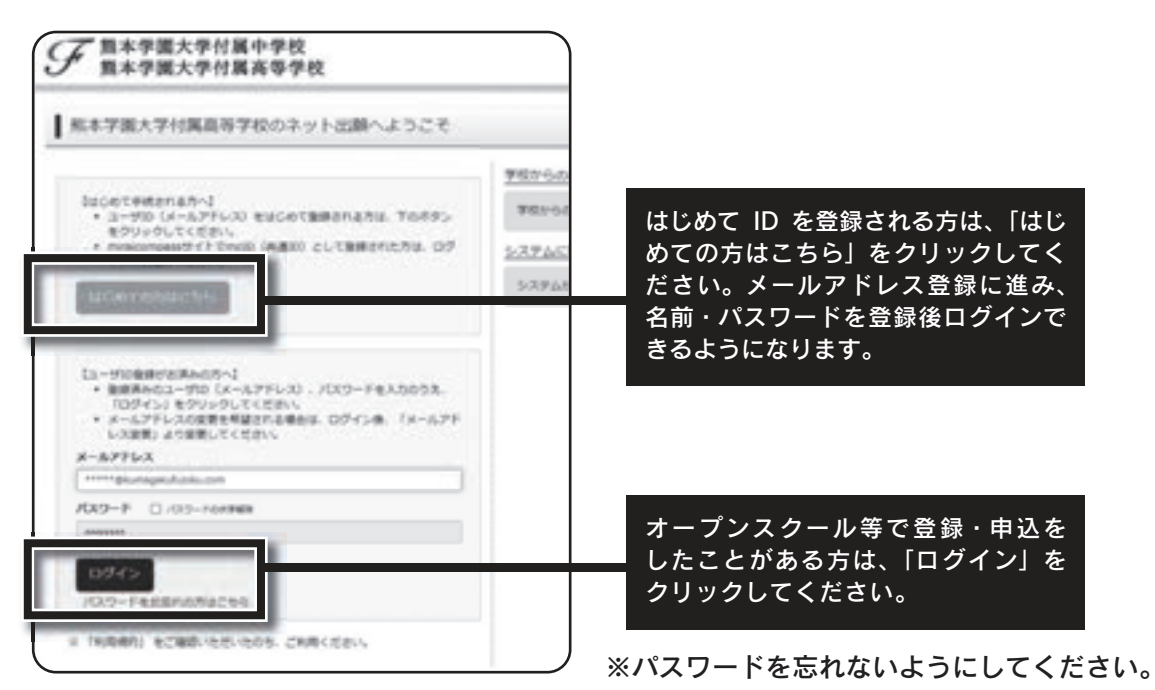

このページ以降で表示している出願サイトの画像はサンプルです。実際の出願時に変更される場合があります。

## STEP2. 出願情報を入力してください。

①「新規申込手続きへ」をクリック

ログイン後、マイページから「新規申込手続 きへ」をクリックしてください。

②入試区分を選択し、利用規約および個人情報取り 扱いに同意の上、出願情報を入力

画面の指示に従って、志願者情報・保護者情報を 入力してください。

- ※規約同意確認は最後まで確認(スクロール) してください。
- ※合否・入学金パスワードは、合格発表および 入学手続き時に使用しますので、必ずお控え ください。

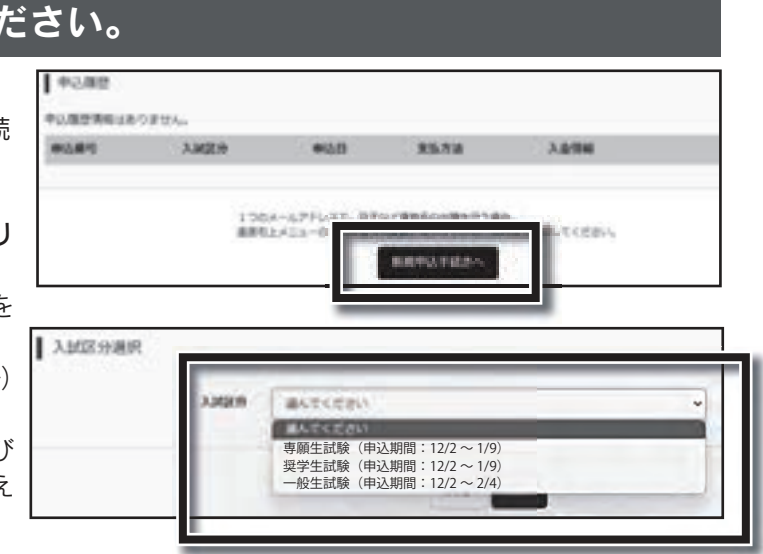

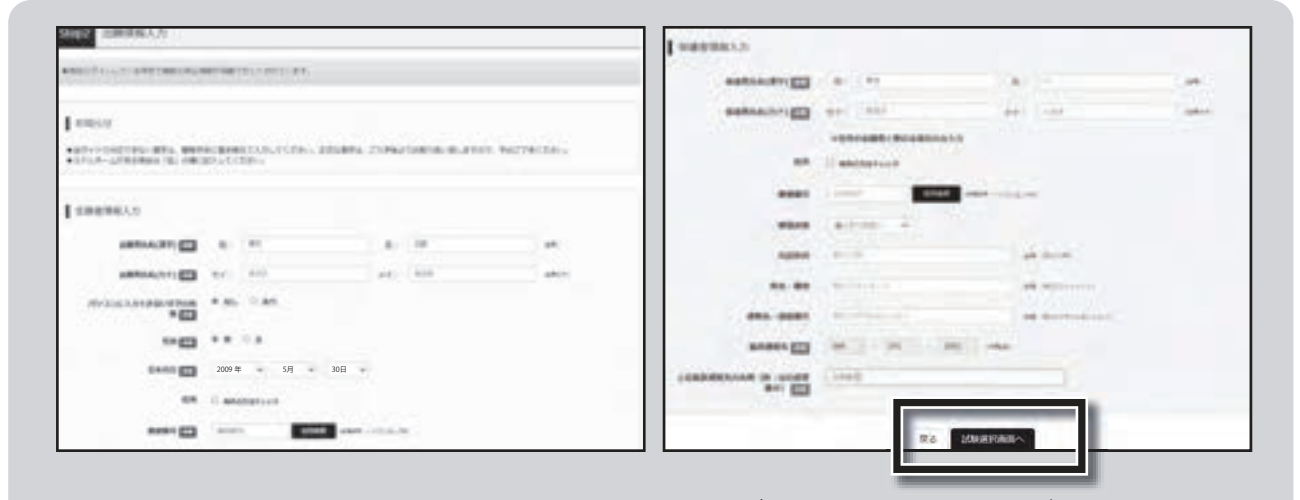

※氏名等の漢字で、当サイトに正しく登録できない文字がある場合は、チェックボックスにその 旨のチェックを入れ、簡易字体等に置き換えて入力してください。入学説明会で使用します。

#### ③試験日を選択後、入試区分・試験名・試験日を確認し 選択

④「保存して中断する」を選択して情報を保存 ※「お支払い画面へ」は選択しないでください。

|                                                                                                    | TARK BRIDE            |      |                          |           |   |
|----------------------------------------------------------------------------------------------------|-----------------------|------|--------------------------|-----------|---|
|                                                                                                    |                       | 10   |                          |           |   |
| antitize .                                                                                                    |                       |      |                          |           |   |
| yndia.                                                                                                    | 194                   | 100  |                          |           | - |
|                                                                                                    | and a                 |      |                          |           |   |
| -                                                                                                    |                       |      |                          |           |   |
| A MERI                                                                                                    | 1015                  | 100  | 1.0.0                    |           |   |
| RECOR                                                                                                    | 10.019                |      | 10.11                    | 1.9.1     | - |
| REBITION COLOR                                                                                                    |                       |      |                          |           |   |
| A MERIN                                                                                                    | 1011                  | 1010 |                          | 10100     | - |
| T.CO.                                                                                                    |                       |      |                          |           |   |
| AME IN                                                                                                    | 100                   |      | 191                      |           |   |
| anor                                                                                                    |                       |      |                          |           |   |
| ADDING TO TO                                                                                                    |                       |      | 100-11.<br>(5)-11(5-10). |           |   |
| dente de la composition de la composition de la | NUMBER AND A DAMES OF | di.  |                          | anceste o |   |

## STEP3.「受験票(確認用)」を中学校の先生に提出してください。

#### ①「受験票(確認用)」(PDF)をダウンロードして、A4 用紙(白)に印刷

マイページの「受験票(確認用)」をクリックして、「受験票(確認用)」(PDF)をダウンロードして、 A4 用紙(白)に印刷してください。

| 10.04                              | 入14(18.9)                                                                                                    | 中法日                                                                                                    | 支払方法                                     | 入金情報        |                                                                                                    |                                                                                                    |                                                                                                    | 受缺票                                     |        |
|------------------------------------|----------------------------------------------------------------------------------------------------|----------------------------------------------------------------------------------------------------|------------------------------------------|-------------|----------------------------------------------------------------------------------------------------|----------------------------------------------------------------------------------------------------|----------------------------------------------------------------------------------------------------|-----------------------------------------|--------|
| 1000005                            | 882259                                                                                                    | -09.87                                                                                                    | *                                        | .es         | 9242                                                                                                    |                                                                                                    | #7586                                                                                                    | 59.2 (62/0                              |        |
| 刷した                                | 「受験票(                                                                                                    | 確認用)」                                                                                                    | を                                        |             | 受制票 (強                                                                                                    | 22月)(中込益弓                                                                                                    | : 241000005)                                                                                                    |                                         |        |
| 学校の知                               | も生に提出                                                                                                    | 1                                                                                                    |                                          |             |                                                                                                    |                                                                                                    |                                                                                                    |                                         |        |
| 刷した                                | 「受験票(                                                                                                    | 確認用)」                                                                                                    | を中学校                                     | 3           | 2//96/2010                                                                                                    |                                                                                                    |                                                                                                    |                                         |        |
| 先生に研                               | 寉認しても                                                                                                    | らってく                                                                                                    | ください。                                    |             | 31029                                                                                                    |                                                                                                    | #92                                                                                                    | 2084                                    |        |
|                                    |                                                                                                    |                                                                                                    |                                          |             | 25945 - 25945                                                                                                    |                                                                                                    | 892                                                                                                    | 258 25246 19228                         | 08-20- |
|                                    |                                                                                                    |                                                                                                    |                                          |             | 9920-                                                                                                    | fr.                                                                                                    |                                                                                                    |                                         |        |
|                                    |                                                                                                    |                                                                                                    |                                          |             | 598 (80)                                                                                                    | 0 10129320-10                                                                                                    | # <b>7</b> .                                                                                                    |                                         |        |
|                                    |                                                                                                    |                                                                                                    |                                          |             | ブラウザムでR<br>PDFを保存した                                                                                                    | orを知道に用を行うと、<br>施工 AddeRenderを1                                                                                                    | 飲用があえたり、レイフ<br>1月して表示・日利を行                                                                                                    | つたが新れる場合があります。<br>ってください                |        |
|                                    |                                                                                                    |                                                                                                    |                                          |             | AdobeReader1                                                                                                    | 1819570- (RIANT)                                                                                                    | UD9209000-F                                                                                                    | し インストールしてくだおい                          |        |
| r                                  | _<br>马段声 (游=                                                                                                    | 図田)」 ズル                                                                                                    | +                                        |             | 人 interest                                                                                                    |                                                                                                    |                                                                                                    |                                         |        |
| 主意)                                | ● 気験宗(唯言<br>● 話番号が ■                                                                                                    | いってい<br>モ結キロ                                                                                                    | a、<br>とたってい                              | ます          | 8. 100 C 8. 00 C 8.                                                                                                    |                                                                                                    |                                                                                                    | 10400 (4000) 1 20                       |        |
|                                    |                                                                                                    |                                                                                                    |                                          | .0.20       |                                                                                                    |                                                                                                    |                                                                                                    | 12000000 1200001111 2 000               |        |
| -                                  |                                                                                                    | гллст                                                                                                    |                                          | .0.90       |                                                                                                    |                                                                                                    |                                                                                                    | Contraction of the second of the second | _      |
| -                                  |                                                                                                    | <u>- же т</u>                                                                                                    |                                          | .0. 9 0     |                                                                                                    |                                                                                                    | - E                                                                                                    |                                         |        |
| -                                  |                                                                                                    | <i>т</i> м. с т                                                                                                    |                                          | .6.9.       |                                                                                                    |                                                                                                    | Ē                                                                                                    |                                         |        |
| -                                  | 令和7 (2                                                                                                    | <b>デルル C 干</b><br>(025) 年度                                                                                                    |                                          | .6.7.0      | 令和7 (2025) 年                                                                                                    | F度 重本学量大学指示                                                                                                    | 4498 (721)                                                                                                    |                                         |        |
|                                    | 令和7 (2                                                                                                    | 2025) 年度                                                                                                    | ь)                                       |             | 令和7 (2025) 勾                                                                                                    | r度 #### <del>\ ###</del><br>入 <b>7#8</b>                                                                                                    | ANTE (72.)                                                                                                    |                                         |        |
|                                    | 令和7 (2                                                                                                    | 2025) 年度                                                                                                    | H. H. H. H. H. H. H. H. H. H. H. H. H. H |             | 令和7 (2025) 年                                                                                                    | ER ####################################                                                                                                    | (72)                                                                                                    |                                         |        |
|                                    | 令和7 (2                                                                                                    | 2025) 年度<br>(725) 年度<br>(725)                                                                                                    |                                          |             | 令和7 (2025) 年                                                                                                    | ее <b>В.++В.</b> /+ни<br><b>Л.+В.9</b><br>(76231/1211)                                                                                                    | AND (72)                                                                                                    |                                         |        |
| 安禄重号<br>2018-6<br>21:57            | 令和7 (2                                                                                                    | 1100 C T<br>1100<br>1025)年度<br>1025)年度<br>1025)年度<br>1010<br>1010<br>1000<br>1000<br>100                                                                                             |                                          |             | 令和7 (2025) 年<br>(1) (2025) 年<br>(1) (2025) (2025) (                                                                                                    | ER MAPHAPPER<br>Jøme<br>1911,223122211                                                                                                    | ANTE (72)                                                                                                    |                                         |        |
| 2006<br>2107<br>2107               | 令和7 (2                                                                                                    | 1015 C 中<br>(025) 年度<br>(025) 年度<br>(7ス<br>第二<br>111 年7日<br>111 年7日<br>11 |                                          | .04 9 0     | 令和7 (2025) 年                                                                                                    | ар <b>натилени</b><br><b>Дена</b><br>(76.231)(211)<br>(48.5                                                                                                    | AND (73)                                                                                                    |                                         |        |
| 安禄重号<br>1006-<br>21月7<br>氏名<br>出身校 | 令和7 (2                                                                                                    | 11日<br>1025) 年度<br>秋子校(テス<br>秋子校<br>東京 多町会場<br>日本<br>日本                                                                                                    | N                                        |             | 令和7 (2025) 年<br>(1) (2025) 年<br>(1) (2025) (2025) (20                                                                                                    | FØ NOT STATE                                                                                                    | ANDER (72.5)                                                                                                    |                                         |        |
| 安耕番号                               | 令和7 (2<br>今和7 (2<br>第<br>第<br>第<br>第<br>第<br>第<br>第<br>第<br>第<br>第<br>第<br>第<br>第<br>第<br>第<br>第<br>第<br>第<br>第                                                                                                    |                                                                                                    |                                          |             | 令和7 (2025) 年<br>令和7 (2025) 年<br>王朝帝帝<br>王朝帝帝<br>王朝帝帝                                                                                                    | на <b>Ваталони</b><br><b>Луша</b><br>(92.201122:11<br>Фил.2<br>911.2<br>911 – 8                                                                                                    | ANDER (72.1-)<br>ANDER (72.1-)<br>ANDER (72.1-)<br>O<br>EREAN                                                                                                    |                                         |        |
| 安禄道句                               | 令和7 (2<br>● 和7 (2<br>● ***                                                                                                    | 100 C T                                                                                                    | N                                        |             | 令和7 (2025) 年<br>令和7 (2025) 年<br>またまたまた。<br>またまた。<br>またまた。<br>またので、<br>またので、<br>またのので、<br>またので、<br>またのので、<br>またので、<br>またのので、<br>またので、<br>またので、<br>またので、<br>またので、<br>またので、<br>またので、<br>またので、<br>またので、<br>またので、<br>またので、<br>またので、<br>またので、<br>またので、<br>またので、<br>またので、<br>またので、<br>またので、<br>またので、<br>またので、<br>またので、<br>またので<br>またのので<br>またので、<br>またので<br>またのので | ра <b>парта</b> ления<br><b>ЛФПФ</b><br>(911,233)22211<br>ФИЗ-<br>ФИ -8                                                                                                    | 432231."**                                                                                                    |                                         |        |
| 文財基で                               | 令和7 (2<br>今和7 (2                                                                                                    |                                                                                                    |                                          |             | 令和7 (2025) 年<br>令和7 (2025) 年<br>京都市5<br>京都市5<br>京都市5<br>京都市5<br>京都市5<br>京都市5<br>京都市5<br>京都市5                                                                                                    | на <b>Вател</b> ания<br><b>Лужа</b><br>(75.575)(2)(1)<br>(75.575)(2)(1)<br>(75.575)<br>(58.5)<br>(75.575)<br>(58.5)<br>(58.5)<br>( | 2009/05/30                                                                                                    | 10000000000000000000000000000000000000  |        |
| 文献書の                               | **************************************                                                                                                    | 1100 C 中<br>1100 C 中<br>1025) 年度<br>1025) 年度<br>1025 年度<br>1025 年<br>1025 年度<br>1025 年度<br>1025 年<br>1025 年<br>1025 年<br>1025 年<br>1025 年<br>1025 年<br>1025 年<br>1025 年<br>1025 年<br>1025 年<br>1025 年<br>1025 年<br>1025 年<br>1025 年<br>1025 年<br>1025 年<br>1025 年<br>1025 年度<br>1025 年度<br>1025 年度<br>1025 年度<br>1025 年度<br>1025 年度<br>1025 年度<br>1025 年度<br>1025 年<br>1025 年<br>102                                                                                                    |                                          |             | <ul> <li></li></ul>                                                                                                    | RE RATEATION<br>ATER<br>(75.575)(271)<br>445-<br>445-<br>4                                                                                                    | 2009/05/30                                                                                                    | -5-1<br>543808.824)                     |        |
| 安静 重 号                             |                                                                                                    | (225)年度<br>第9手続(テス<br>第                                                                                                    |                                          | · • • • • • | 令和7 (2025) 年<br>令和7 (2025) 年<br>21191 (1111)<br>21191 (1111)<br>2119                                                                                                    | на <b>жаральн</b><br><b>АРЖА</b><br>(75.575152)111<br>                                                                                                    | 209/05/30                                                                                                    | 10000000000000000000000000000000000000  |        |
| 東朝道句                               | • 和7 (2                 • 和7 (2                 • 和7 (2                 • 和7 (2                 • 和7 (2                 • 和7 (2                 • 和7 (2                 • 和7 (2                 • 和7 (2                 • 和7 (2                 • 和7 (2                 • 和7                 • 和7                 • 和7 | 100 C 中                                                                                                    |                                          | · • • • • • | 令和7 (2025) 年       令和7 (2025) 年       第一日日日日日日日日日日日日日日日日日日日日日日日日日日日日日日日日日日日日                                                                                                    | ра <b>Ванти</b> лтия<br><b>ЛТИТ</b><br>(78.275)22211<br>(78.27<br>(88.210)<br>707 -8<br>5.65<br>5.65<br>5.75<br>5.75                                                                                                    | ANDEN (73.1)<br>ANDEN (73.1)<br>ANDEN (73.1)<br>ANDEN (73.1)<br>209/05/30<br>Rassession (73.1)<br>209/05/30<br>Rassession (73.1)<br>209/05/30<br>Rassession (73.1)<br>209/05/30                                                                                                    | 10000000000000000000000000000000000000  |        |
| 安静                                 |                                                                                                    |                                                                                                    | 87.57 CV                                 | · • • • • • | <ul> <li></li></ul>                                                                                                    | ER RAFEARIN<br>AFRO<br>FRANCISCO<br>FRANCISCO                                                                                                    | 2 19.530<br>2 19.57<br>2 19.57<br>2 | 10000000000000000000000000000000000000  |        |

## STEP4. 受験料の決済手続き後、受験票・入学願書を印刷してください。

#### ①マイページにログインし、受験料支払い画面へ進む

中学校の先生の確認後、変更がない場合は、マイページにログインし、申込履歴の「続きから」⇒「出願 情報入力」⇒「試験選択画面へ」⇒「お支払い画面へ」 進んでください。

※受験料支払い方法を確定して申し込んだ後は、入力内容の誤りをインターネット上で訂正することは できません。支払い方法の変更もできません。確定する前に入力情報を確認してください。

| 中込器号      | 入其区分   | 申込日  | 支払方法 | 入金情報 |      |                                         | 受除罪        |
|-----------|--------|------|------|------|------|-----------------------------------------|------------|
| 241000005 | 新秋生25% | 一時保存 | -    |      | 0082 | 100 · · · · · · · · · · · · · · · · · · | 593 (#270) |

| LEX.XVM BLCOMBLUGGING (1900)         「上砂内容でゆ込む」ボタンクリック後、修正ができなくなります。         申込内容         「本学園大学付展高等学校(テスト)         ② お申込みの認知は以下の外層でお販売スはありませんか         市報生試験 1月22日         08:30         志願者情報         ○ 以下素顕者情報に入力したもので譲りはありませんか(入力可能文学数を超える場合を除く)         学付 一志         2009年05月30日         096-371-2551         風本県 熊本市中央区 大江 2 - 5 - 1         この他申込内部に譲りはありませんか |
|----------------------------------------------------------------------------------------------------|
| 反る 上記内容で申込む                                                                                                    |
|                                                                                                    |

支払いが完了すると、登録したメールアドレスに通知が届きますので、確認してください。

#### ④「受験票」のボタンをクリックし、「受験票・入学願書」を A4 用紙(白)に印刷 ※コンビニでの印刷も可

受験料の支払い・決済が終了すると、マイページに「受験票」のボタンが表示されます。ダウンロード後、 A4用紙(白)に「受験票・入学願書」を印刷してください。

| 中这個燈      |       |       |          |             |      |     |
|-----------|-------|-------|----------|-------------|------|-----|
| 中込費号      | 入其区分  | 申込日   | 支払方法     | 入金箔帽        |      | 资源度 |
| 241000005 | 專種生活族 | 6月30日 | クレジットカード | 決済充了(6月30日) | 0242 | 998 |

※コンビニ支払いの場合は店頭での支払いが完了するまで表示されません。

インターネット出願について

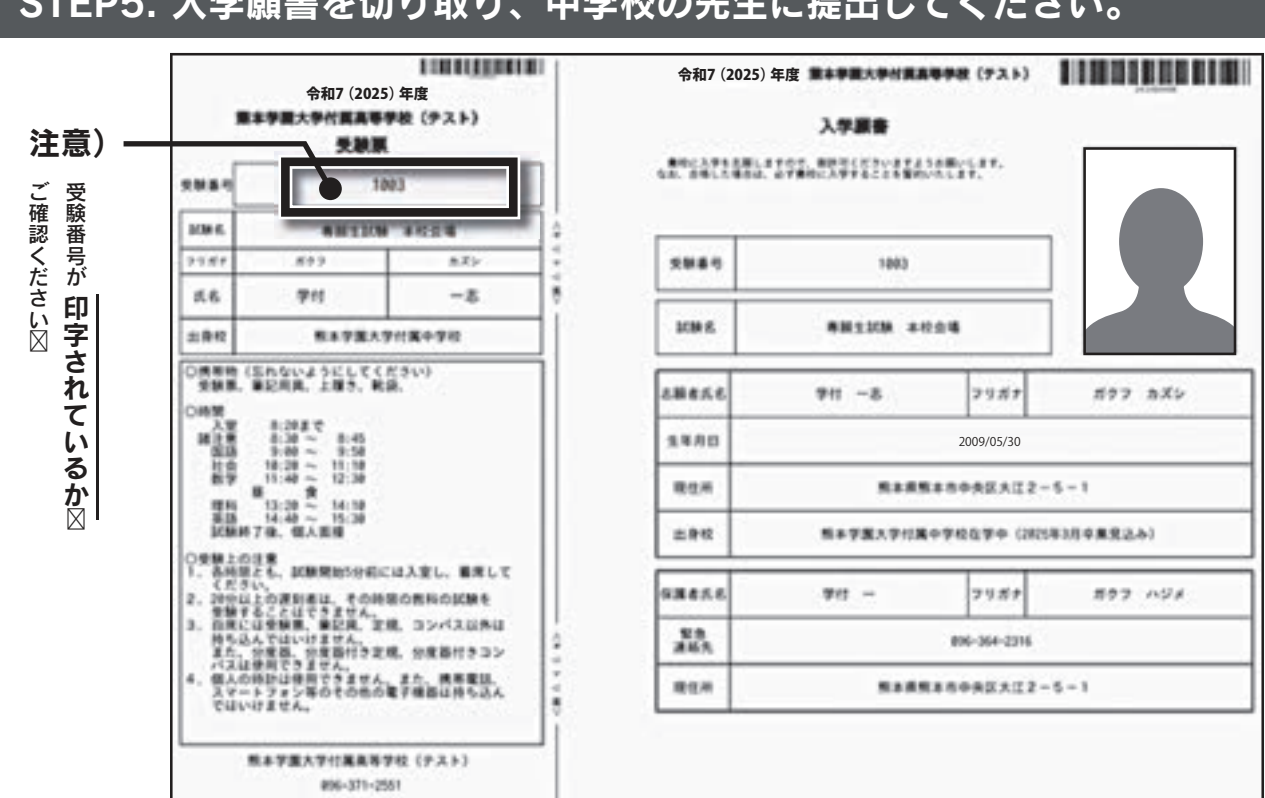

### STEP5. 入学願書を切り取り、中学校の先生に提出してください。

①「受験票・入学願書」をA4用紙(白)に印刷し、顔写真(カラー)を貼付

出願内容を確認し、入学願書に志願者の顔写真(最近3ヶ月以内に撮影したもの、脱帽・正面向・上半身、 縦 5cm×横3.5cm、裏面に受験番号・氏名を記入し、全面にのり付け)を貼付してください。 なお、顔写真をデータでアップロードした場合は、入学願書に顔写真が印刷されるため、貼付は不要です。 ※顔写真をデータでアップロードした場合は、カラーで印刷をしてください。 ※顔写真をデータで入学願書に印刷した際、印刷画像が不鮮明な場合は、通常の写真を上から貼付して

ください。

※入学願書下部の学校名・学校長名は各中学校で記入・押印してください。

②「入学願書」を切り取り、中学校の先生に提出してください。※受験票は自宅で大切に保管 受験票は入試当日忘れないように持ってきてください。

#### ③出願書類は、各中学校を通じて本校へ簡易書留で郵送または持参してください。

<出願書類> ・入学願書(顔写真(カラー)を貼り付けたもの) ・調査書(各中学校の先生に依頼してください) ※調査書は熊本県公立高校と同一のものとします。

#### [注意事項]

●受験票、入学願書は、本校から発送しませんので、必ずご自宅やコンビニ等でA4 用紙(白)に印刷してく ださい。また、入学説明会(3月18日(火))の受付で受験票を確認します。それまで各自で保管してください。

※スマートフォン・タブレットから「受験票(確認用)」「受験票・入学願書」を印刷する方法については、 「コンビニエンスストアでプリントする方はこちら」をクリックして、指示に従って進めてください。

出願手続きはこれで終了です。

## 受験料支払い方法について

「クレジットカード決済」、「コンビニ支払い」、「ペイジー対応金融機関 ATM 支払い(現金)・(カード・通帳)」、 「ペイジー(ネットバンキング)」から、ご希望のお支払い方法を選択してください。 ※支払いについては、それぞれ事務手数料が必要です。

| NAC - NAC                                          | 2006<br>810220                                   | 506(8<br>1/612/8 06.00 | クレジットカードによるオンライン決済<br>(決済手数料が必要です)                                                   |
|----------------------------------------------------|--------------------------------------------------|------------------------|--------------------------------------------------------------------------------------|
| 688-01201                                          | ER<br>MERENSBUCKTOT BREDADBELGEMERITIED.         | 290-825 V10.00-        | クレジットカード番号など必要な情報を入力し、<br>決済を完了させます。<br>クレジットカードによるオンライン決済にて、24<br>時間、受験料のお支払いが可能です。 |
| · 35623534                                         | . Р.7°<br>Жатн (Ж <u>а</u> )                     | [88448m +330-]         | VISA 🌒 💶                                                                             |
| 2000年1月1日<br>- ペイジー・主要用<br>2000年4月1日<br>- ペイジー(オット | hallanは<br>allante (カード・副相)<br>hallant<br>パンタング) |                        | Concessor<br>Concessor<br>Discussion                                                 |

#### コンビニでのお支払い(支払手数料が必要です)

出願登録後、払込票を印刷し(番号を控えるだけも可)、選択し たコンビニにてお支払いを済ませてください。お支払い後に 受け取る「お客様控え」はご自身で保管してください。下記の コンビニにて、24時間、受験料のお支払いが可能です。

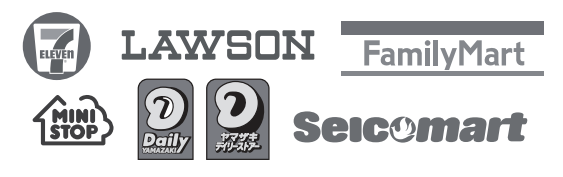

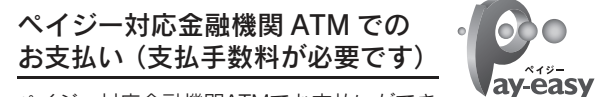

ペイジー対応金融機関ATMでお支払いができ ます(ペイジーマークが貼ってあるATMでご利用いただけます)。

| ▼ご利用                                                               | いただける金融機関 ATN                                           | l                                       |
|--------------------------------------------------------------------|---------------------------------------------------------|-----------------------------------------|
| 三菱 UFJ 銀行<br>みずほ銀行<br>りそな銀行<br>埼玉りそな銀行<br>三井住友銀行<br>ゆうちょ銀行<br>千葉銀行 | 横浜銀行<br>関西みらい銀行<br>広島銀行<br>福岡銀行<br>親和銀行<br>東和銀行<br>熊本銀行 | 京葉銀行<br>南都銀行<br>足利銀行<br>七十七銀行<br>JA バンク |

## 受験生チェック表

| インターネット出願サイトで手続きするもの             |              |
|----------------------------------|--------------|
| 1. 出願情報の入力                       |              |
| 2. 「受験票(確認用)」を中学校の先生に提出し、確認してもらう | $\checkmark$ |
| 3. 受験料の決済手続き                     |              |

## 中学校の先生に提出するもの

1. 入学願書 「受験票 (確認用)」ではありません ダウンロード後、A4 用紙(白)に印刷し、受験票を切り離し入学願書のみ提出してくだ さい。受験生の顔写真(カラー)を願書に貼付します。 ※写真は脱帽、正面向、上半身です。

#### 入学試験当日に持ってくるもの 1. 受験票 2. 上履き·靴袋 V 3. 筆記用具(8. 入学試験当日についてを参照のこと) 4. 昼食・水筒など V

## 中学校チェック表

#### 入学願書

1. ※カラーの顔写真を貼り付けたもの  $\mathbf{\nabla}$ ※受験番号が表示されているか確認の上、番号順に並べてください。 調査書 **2. 詞旦盲** ※熊本県公立高校と同一のものとします。 

※入学願書と同じ順に並べてください。

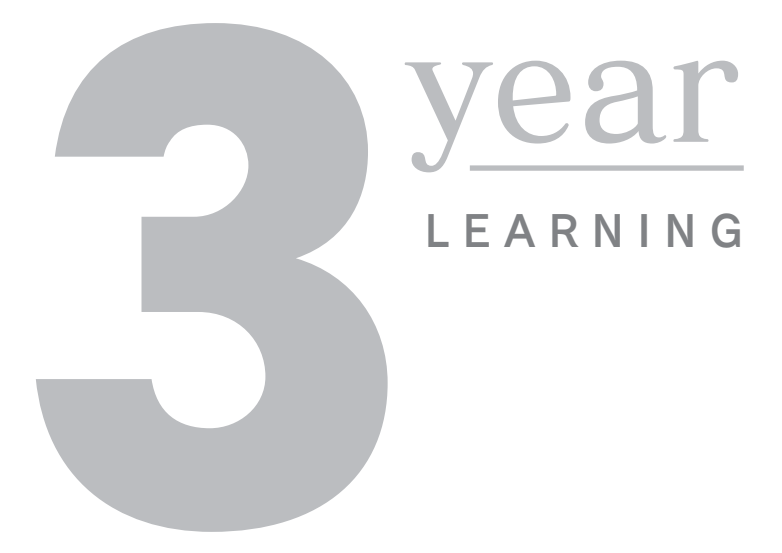

### 入試に関するお問い合わせ

**熊本学園大学付属高等学校 教務部入試係** TEL 096-371-2551·FAX 096-372-6127 E-mail:kgdf@kumagaku-h.ed.jp

#### - 出願書類の提出先 ――

〒862-0971 熊本市中央区大江2丁目5番1号 **熊本学園大学付属高等学校 事務室庶務係** TEL 096-371-2551

#### 個人情報の取り扱いについて

出願および入試手続の際に提出された個人情報は、入学試験ならびにそれに付随する業務以外には使用しません。